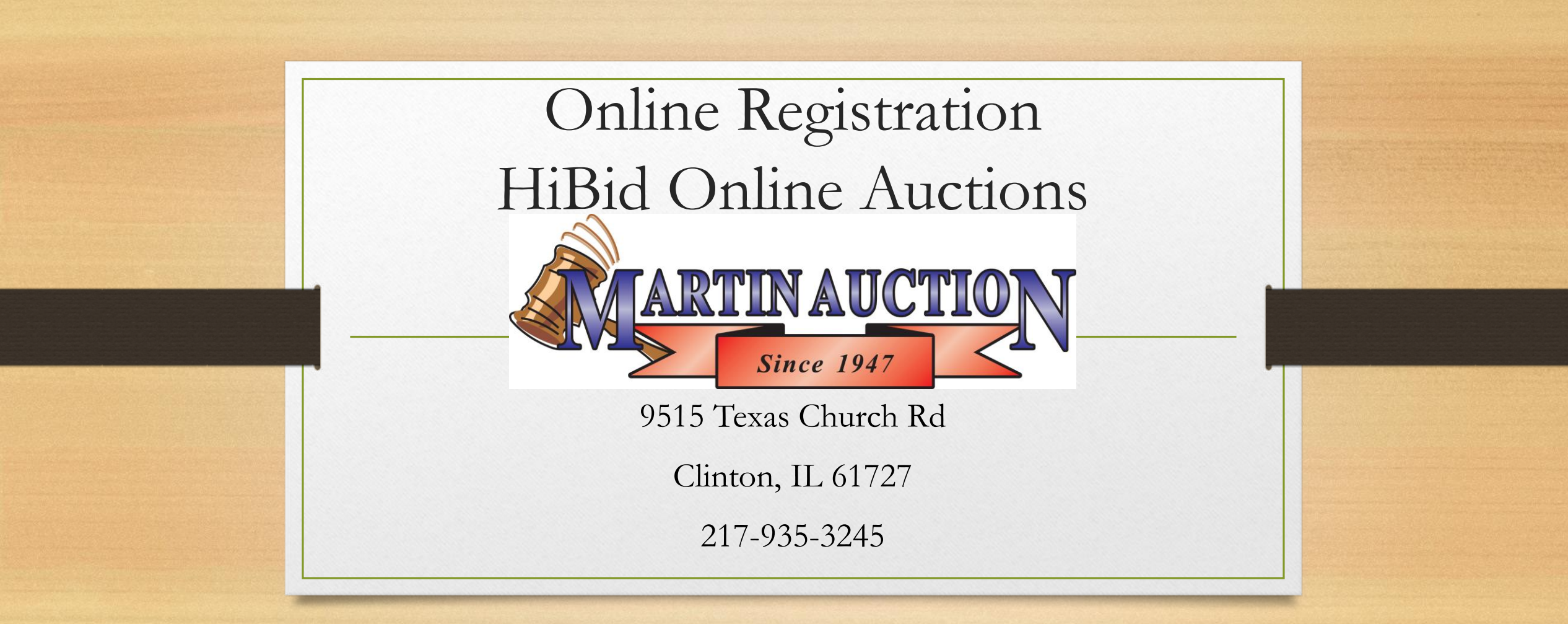

Visit <u>www.martinauction.com</u> - Go to the auction you are interested in and click on the **catalog.** It will take you to a screen similar to this. At the top center you will see a Login/New Bidder tab. Click on it!

|                                                                                                    | Ince 1947                                                                                                    | Login / New Bidder Current Auction                                                                                                    | ns Past Auctions Email List                                                                                                    |
|----------------------------------------------------------------------------------------------------|----------------------------------------------------------------------------------------------------|----------------------------------------------------------------------------------------------------|----------------------------------------------------------------------------------------------------|
| Auction Model                                                                                                    | Map Lot List                                                                                                    |                                                                                                    | All Groups & Categories                                                                                                    |
| wing 1 to 3 of 3 auc                                                                                                    | tions<br>id Real Estate Auction<br>Martin Auction Services, L.L.C.                                                                                  |                                                                                                    |                                                                                                    |
| The Contract of Contract of Co | 9515 Texas Church Rd. ** ONLINE A<br>Clinton, IL 61727<br>Date(s) 3/31/2020<br>Tuesday March 31, 2020                                               | AUCTION **                                                                                                    | Online-Only Auction                                                                                                    |
|                                                                                                    | Tuesday March 31, 2020<br>Terms of sale of real estate: Each pr<br>real estate contract and put forth a<br>Seller, all taxes thereafter will be the | roperty will sell as is and Possession will be given at clo<br>10% deposit on auction day. A title policy will be provi<br>e responsibility of the buyer. | osing. The successful bidder will be required to sign a written<br>ded to the buyer at closing. All 2019 taxes will be paid by the |
| • Bidding Notice: C                                                                                                    | Seller will pay the 2019 real estate t                                                                                                    | axes or have them credited to the buyer upon closing.                                                                                                    | ෙ                                                                                                    |
|                                                                                                    |                                                                                                    |                                                                                                    |                                                                                                    |

### HiBid will prompt you to Log On or register as a New Bidder. Choose the grey button if you need to create an account to bid.

|                              | Login / New Bidder Current Auctions Past Auctions Email List                                                                                                    |
|------------------------------|----------------------------------------------------------------------------------------------------|
| ARTINAL                      | Login / New Bidder                                                                                                    |
| Since 19                     | User Name or Email                                                                                                    |
| Auctions Auction Map         | A Password                                                                                                    |
| Search                       | Forgot your password?                                                                                                    |
|                              | Keep me signed in (Unchest and Chared computer)                                                                                                    |
| Showing 1 to 3 of 3 auctions | Log On New Bidder? Click Here                                                                                                    |
| 🕑 03 31 2020 Schmid Real     | This website is powered and a standard of the standard of the |
|                              | If you have previously registered with HiBid or another HiBid powered website then your existing user name and password will work or this site.                                                                                                    |
|                              | ate(s) 3/31/2020 Online-Only Auction                                                                                                    |
| T                            | uesday March 31, 2020                                                                                                    |
| Ti                           | Jesday March 31, 2020                                                                                                    |
| Te                           | erms of sale of real estate: Each property will sell as is and Possession will be given at closing. The successful bidder will be required to sign a written                                                                                                    |
| re<br>Se                     | al estate contract and put forth a 10% deposit on auction day. A title policy will be provided to the buyer at closing. All 2019 taxes will be paid by the<br>eller, all taxes thereafter will be the responsibility of the buyer.                                                                                                    |
| 5                            | eller will pay the 2019 real estate taxes or have them credited to the buyer upon closing.                                                                                                    |

You will have a screen pop up that asks for an email address and to confirm the email address. Then click Check Email to see if it is already connected with an account.

|                              | Past Auctions Email                                                                                                    | List                                                              |
|------------------------------|----------------------------------------------------------------------------------------------------|-------------------------------------------------------------------|
| ARTINA                       | Step 17 Meck Email Address (Every account must use a unique email address) 🗙 🗙                                                                                                    |                                                                   |
| Since                        | Email address                                                                                                    |                                                                   |
| Auctions Auction Mi          | Confirm Email address                                                                                                    |                                                                   |
| Search                       | Check Email                                                                                                    | •                                                                 |
| Showing 1 to 3 of 3 auctions | Click Here to Logon (if you know your password)<br>Click Here to Reserving word (if you don't)                                                                                                    |                                                                   |
| 03 31 2020 Schmid Real       | This website is power<br>If you have previously registered with HiBid or another HiBid powered website then your existing user name and<br>password will work on this site.                                                                                                    | Bidding Open                                                      |
|                              | Tuesday March 31, 2020                                                                                                    |                                                                   |
|                              | Terms of sale of real estate: Each property will sell as is and Possession will be given at closing. The successful bidder wil real estate contract and put forth a 10% deposit on auction day. A title policy will be provided to the buyer at closing. All Seller, all taxes thereafter will be the responsibility of the buyer. | I be required to sign a written<br>2019 taxes will be paid by the |
|                              | Seller will pay the 2019 real estate taxes or have them credited to the buyer upon closing.                                                                                                    | •                                                                 |
| Bidding Notice: Online B     | idding                                                                                                    |                                                                   |
| i Auction                    | n Details 🔦 Register to Bid 🖉 View Ca                                                                                                    | atalog (10 Lots)                                                  |

| А                            | fter y                        | our ema                             | ail has su                       | iccessfi                       | ally be                                   | een acce                                                                                                    | pted                                       |
|------------------------------|-------------------------------|-------------------------------------|----------------------------------|--------------------------------|-------------------------------------------|----------------------------------------------------------------------------------------------------|--------------------------------------------|
|                              | – Hił                         | Bid will                            | take you                         | to Ste                         | p 2. ]                                    | Fill out t                                                                                                    | the                                        |
| Since 1                      | Step 2: Complete Account Info | Login / New Bidder Current Auctions | Past Auctions Email List         |                                | First Name                                | test                                                                                                    | l List                                     |
|                              | Tell us about yourself        |                                     |                                  |                                | Last Name                                 | test                                                                                                    |                                            |
| Auctions Auction Map         | Company                       | Company                             |                                  | Auctions Auction Map           | Country                                   | United States                                                                                                    | •                                          |
| Search                       | First Name                    | First Name                          | •                                | Search                         | Address                                   | test                                                                                                    | *                                          |
|                              | Last Name                     | Last Name                           |                                  |                                | City                                      | test                                                                                                    |                                            |
| Showing 1 to 3 of 3 auctions | Country                       | United States                       | •                                | Showing I to 3 of 3 auctions   | State / Province                          | All Locations                                                                                                    |                                            |
| 🕑 03 31 2020 Schmid Rea      | Address                       | Address                             |                                  | <b>O</b> 03 31 2020 Schmid Rea | Postal Code (Zip)                         | test                                                                                                    |                                            |
|                              | City                          | City                                | Bidding Open                     | Shan -                         | Phone 1                                   |                                                                                                    | Contine-Only Auction                       |
| -pagein Portion              | State / Province              | All Locations                       | •                                | AND THE AND THE AND            | Phone 2                                   | Phone 2                                                                                                    |                                            |
| Tract 7                      | Postal Code (Zip)             | Postal Code (Zip)                   |                                  | Tract7                         | Fax                                       | Fax                                                                                                    |                                            |
|                              | Phone 1                       | Phone 1                             | Il be required to sign a written | Lies                           | Choose your user ID a                     | and password                                                                                                    | II be required to sign a written           |
|                              | Phone 2                       | Phone 2                             | 2019 taxes will be paid by the   |                                | User Name                                 | User Name                                                                                                    |                                            |
|                              | Fax                           | Fax                                 | $\circ$                          |                                | Password                                  | Password                                                                                                    |                                            |
| Bidding Notice: Online E     | Choose vour user ID a         | and password                        |                                  | Bidding Notice: Online E       | Confirm Password                          | Confirm Password                                                                                                    |                                            |
| i Auctio                     | User Name                     | User Name                           | atalog (10 Lots)                 | <b>i</b> Auctio                | Email                                     | Email address                                                                                                    | atalog (10 Lots)                           |
|                              | Password                      | Password                            |                                  |                                | Confirm Email                             | Confirm Email address                                                                                                    |                                            |
| 🗿 04 04 2020 Lawn and G      | Confirm Password              | Confirm Password                    |                                  | <b>2</b> 04 04 2020 Lawn and G | Select your account o                     | ptions                                                                                                    |                                            |
|                              | Email                         | steinvilletrucking@gmail.com        | 🝽 Bidding Open                   |                                |                                           |                                                                                                    | 🍽 Bidding Open                             |
| 6                            | Confirm Email                 | steinvilletrucking@gmail.com        | Online-Only Auction              |                                |                                           | Create New Account                                                                                                    | Online-Only Auction                        |
|                              | Select your account o         | ptions                              | ping at the same time.           |                                | Lawn mowers, tractors, trees & shrubs, al | Hyperson and a second second | uction rings to be going at the same time. |

### Once you submit your form you will get a popup similar to this one.

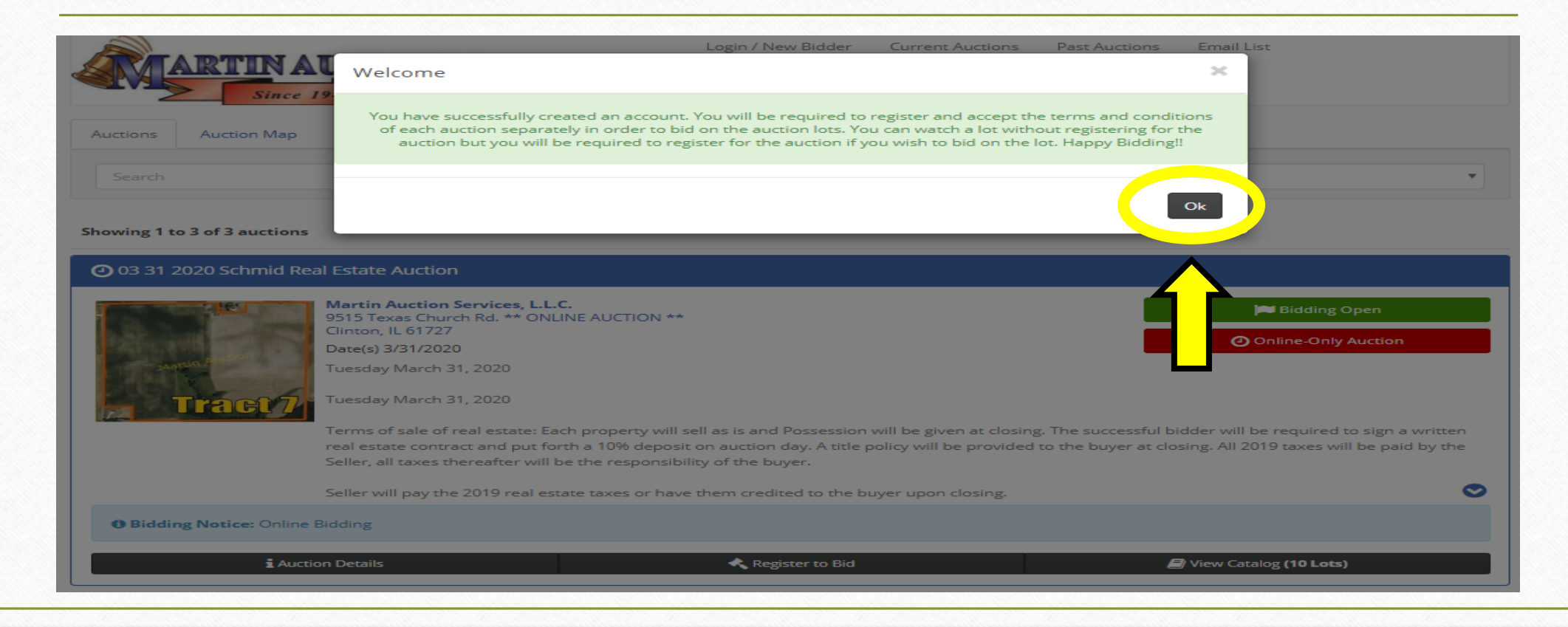

Once you are logged in then you want to Register to Bid. Do this by clicking the center button with the gavel that says "Register to Bid".

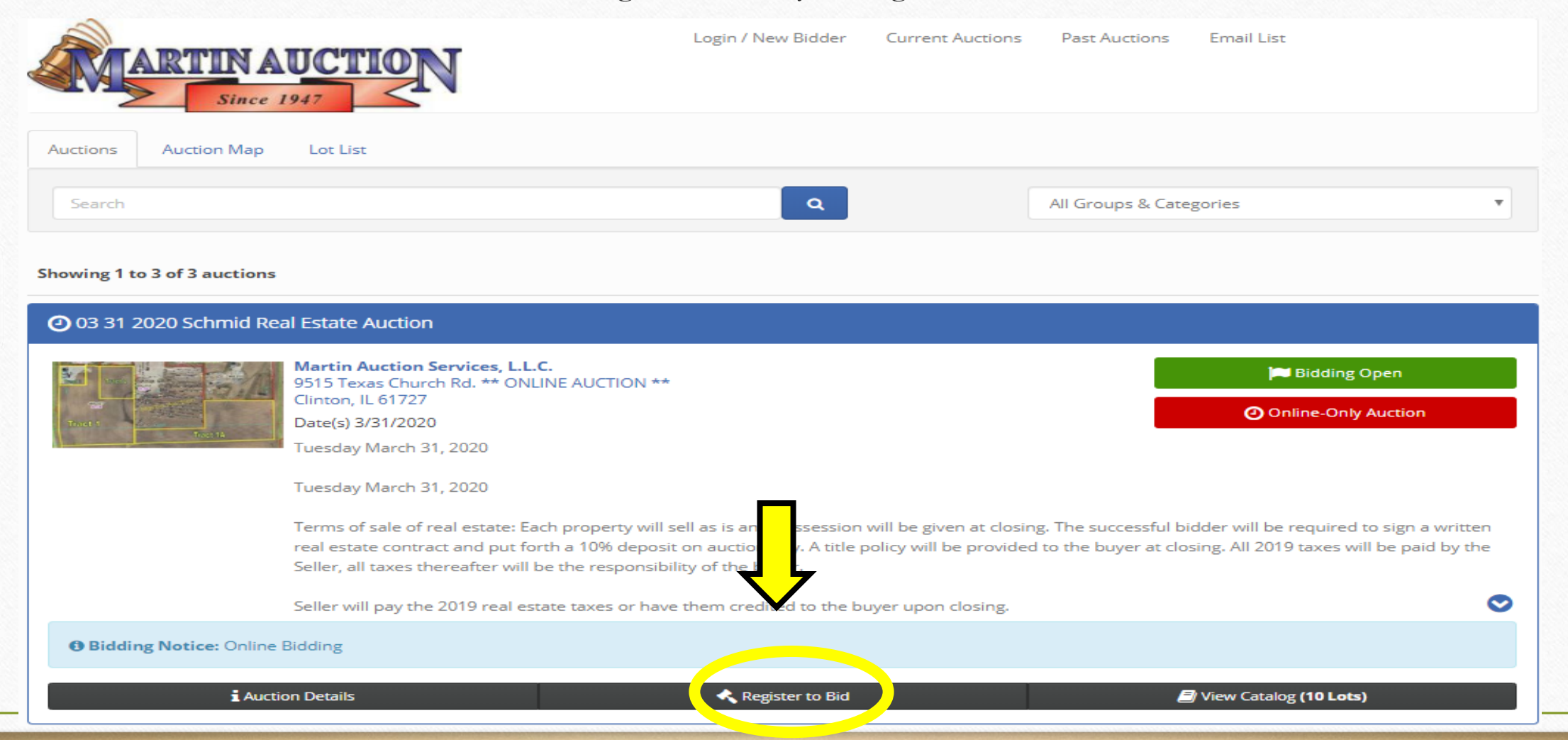

### Once you are registered the button will turn RED. Then you know you can View Catalog to place bids.

|                          | John Smith ← Current Auctions Past Auctions Email List                                                                                                    | tches            |
|--------------------------|----------------------------------------------------------------------------------------------------|------------------|
| uctions Auction Ma       |                                                                                                    |                  |
| Search                   | Q     All Groups & Categories                                                                                                    |                  |
| owing 1 to 3 of 3 auctio | Real Estate Auction                                                                                                    |                  |
| A                        | 9515 Texas Church Rd. ** ONLINE AUCTION **<br>Clinton, IL 61727<br>Date(s) 3/31/2020                                                                                                    |                  |
|                          | Tuesday March 31, 2020                                                                                                    |                  |
|                          | Tuesday March 31, 2020<br>Terms of sale of real estate: Each property will sell as is a possession will be given at closing. The successful bidder will be required to sign a will real estate contract and put forth a 10% deposit on auctionary. A title policy will be provided to the buyer at closing. All 2019 taxes will be paid by Seller, all taxes thereafter will be the responsibility of the provided to the buyer at closing. All 2019 taxes will be paid by Seller, all taxes thereafter will be the responsibility of the provided to the buyer at closing. | ritten<br>by the |
|                          | Seller will pay the 2019 real estate taxes or have them created to the buyer upon closing.                                                                                                    | 9                |
| Bidding Notice: Onl      | ine Bidding                                                                                                    |                  |
|                          |                                                                                                    |                  |

| Once you are reg | gister       | ed - V           | View          | Catal      | og to Bid.       |
|------------------|--------------|------------------|---------------|------------|------------------|
| ARTINAUCTION     | John Smith 👻 | Current Auctions | Past Auctions | Email List | O Bids 🛨 Watches |

| Auction Map     Lot List       Search     Q       All Groups & Categories | Since 1947                    |                         |  |
|---------------------------------------------------------------------------|-------------------------------|-------------------------|--|
| Search All Groups & Categories                                            | Auctions Auction Map Lot List |                         |  |
|                                                                           | Search                        | All Groups & Categories |  |

#### Showing 1 to 3 of 3 auctions

| The state               | Martin Auction Services, L.L.C.<br>9515 Texas Church Rd. ** ONLINE AUCTION **                                                                                                    | 🝽 Bidding Open                                                                                                    |
|-------------------------|----------------------------------------------------------------------------------------------------|----------------------------------------------------------------------------------------------------|
| A                       | Clinton, IL 61727                                                                                                    | Online-Only Auction                                                                                                    |
|                         | Date(s) 3/31/2020                                                                                                    |                                                                                                    |
|                         | Tuesday March 31, 2020                                                                                                    |                                                                                                    |
|                         | Tuesday March 31, 2020                                                                                                    |                                                                                                    |
|                         | Terms of sele of seal estates Fach assessed will call as is and Decension will be given at electric. The success                                                                                                    | A design of the second second s |
|                         | Terms of sale of real estate; Each property will sell as is and Possession will be given at closing. The success                                                                                                    | stul bidde <mark>r will</mark> be required to sign a written                                                                                                    |
|                         | real estate contract and put forth a 10% deposit on auction day. A title policy will be provided to the buyer                                                                                                    | at closing 2019 taxes will be paid by the                                                                                                    |
|                         | real estate contract and put forth a 10% deposit on auction day. A title policy will be provided to the buyer<br>Seller, all taxes thereafter will be the responsibility of the buyer.                                                                                                | at closing                                                                                                    |
|                         | real estate contract and put forth a 10% deposit on auction day. A title policy will be provided to the buyer<br>Seller, all taxes thereafter will be the responsibility of the buyer.                                                                                                | at closing 2019 taxes will be paid by the                                                                                                    |
| Bidding Notice: Onlin   | real estate contract and put forth a 10% deposit on auction day. A title policy will be provided to the buyer<br>Seller, all taxes thereafter will be the responsibility of the buyer.<br>Seller will pay the 2019 real estate taxes or have them credited to the buyer upon closing. | at closing 2019 taxes will be paid by the                                                                                                    |
| • Bidding Notice: Onlin | real estate contract and put forth a 10% deposit on auction day. A title policy will be provided to the buyer<br>Seller, all taxes thereafter will be the responsibility of the buyer.<br>Seller will pay the 2019 real estate taxes or have them credited to the buyer upon closing. | at closing 2019 taxes will be paid by the                                                                                                    |

# In condensed view: To bid click the blue "+" sign.

| Seller Will pay t                           | ne 2019 real estate taxe | s or have them credited to the buyer upon closing | 3.                  |                                                   |
|---------------------------------------------|--------------------------|---------------------------------------------------|---------------------|---------------------------------------------------|
| <b>O Bidding Notice:</b> Online Bidding     |                          |                                                   |                     |                                                   |
| Auction Details                             |                          | ✓ You are Registered                              | View Catalog (10 Lo | ots)                                              |
| Search Search                               | All G                    | iroups & Categories   Lot #                       | ×                   | Ð                                                 |
| Single Page                                 |                          |                                                   | i∰ Condensed        | Tile View 📰 Full View                             |
| Lot 1   Tract 1: Farmland<br>19.33+/- Acres | 21 Bids                  | High Bid<br>3,700.00 USD x 19.33<br><b>% a</b>    |                     |                                                   |
| Lot 1a   Tract 1A:<br>Farmland 17+/- Acres  | 6 Bids                   | High Bid<br>2,250.00 USD x 17<br>% a              | +                   | *                                                 |
| Lot 2   Tract 2: Farmland<br>5.00+/- Acres  | 15 Bids                  | High Bid<br>8,050.00 USD x 5                      | •                   | Activate Windows<br>Go to Settings to activate Wi |

## In Full View: Click the blue "Bid \$" to place a bid.

|                                                                                                    | 🖌 You are Registered                                                                                                    | 🗐 View Catalo                                                                        | g (10 Lots)          |  |
|----------------------------------------------------------------------------------------------------|----------------------------------------------------------------------------------------------------|--------------------------------------------------------------------------------------|----------------------|--|
|                                                                                                    |                                                                                                    |                                                                                      |                      |  |
| earch Sea                                                                                                    | All Groups & Categories T                                                                                                    | Y                                                                                    | θ                    |  |
| ngle Page                                                                                                    |                                                                                                    | <b>i</b> ≡ Condensed                                                                 | Full View            |  |
| g 1 to 10 of 10 lots                                                                                                    |                                                                                                    |                                                                                      |                      |  |
| <b>1</b>   Tract 1: Farmland 19.33                                                                                                    | s+/- Acres                                                                                                    |                                                                                      |                      |  |
|                                                                                                    |                                                                                                    |                                                                                      |                      |  |
| 9.33                                                                                                    | Tract 1 consists of 19.33+/- acres of mostly level farmland.                                                                                                    | 18h 31m                                                                              |                      |  |
| 9.33                                                                                                    | Tract 1 consists of 19.33+/- acres of mostly level farmland.<br>It is currently part of a larger tract containing 43+/- acres. If this tract is                                                                                                    | [ 18h 31m]<br>⊛a                                                                     |                      |  |
| 9.33<br>Institute for the second second se                                                                                                    | Tract 1 consists of 19.33+/- acres of mostly level farmland.<br>It is currently part of a larger tract containing 43+/- acres. If this tract is<br>divided - a new survey will be provided.<br>The final selling price will be determined by actual acres from the survey,<br>needed.                                                                                                    | <b>18h 31m</b><br><b>% a</b><br><b>High Bid</b><br>If 3,700.00 USD x 19.3<br>21 Bids | Bid 3,750.00 x 19.33 |  |
| 9.33<br>The set of the set of the s | Tract 1 consists of 19.33+/- acres of mostly level farmland.<br>It is currently part of a larger tract containing 43+/- acres. If this tract is<br>divided - a new survey will be provided.<br>The final selling price will be determined by actual acres from the survey,<br>needed.<br>Taxes are \$1,284.41 & Improvements are taxed at: \$10,002.17 for 1, 1A, 2<br>If this tract is split, taxes are subject to change | 18h 31m                                                                              | Bid 3,750.00 x 19.33 |  |

### In Tile View: Click the Blue "Bid \$" to place a bid.

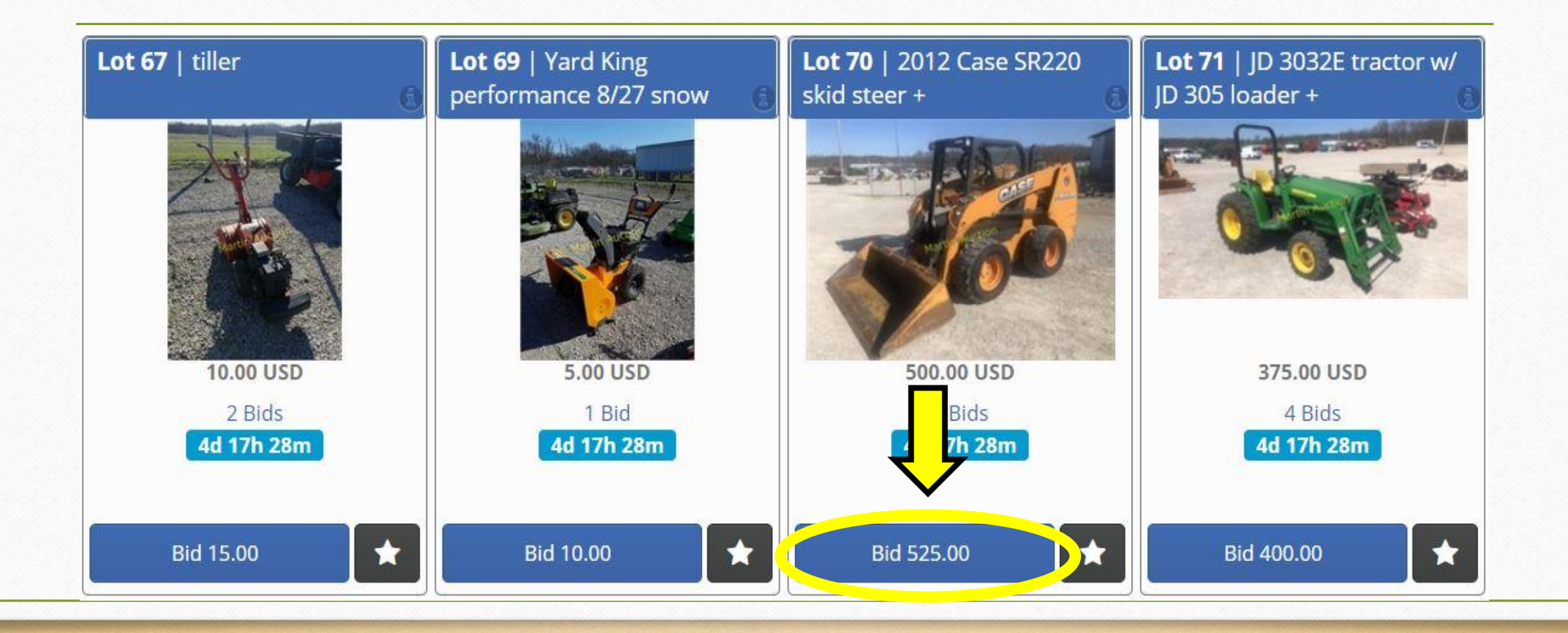

Once you place a bid the item will turn green or red. If it turns green you are the High Bidder. If it highlights it Red that means you have been Outbid.

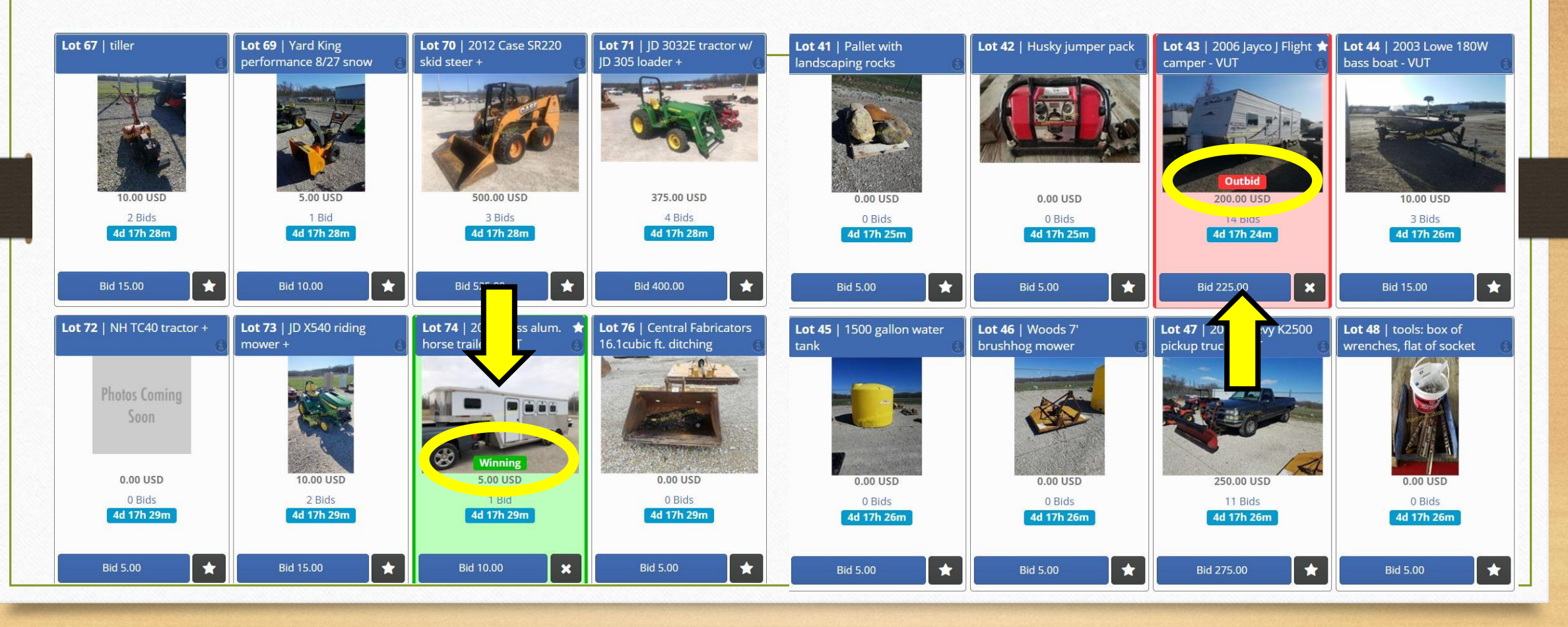

At the end of the auction there will be a countdown on each lot.

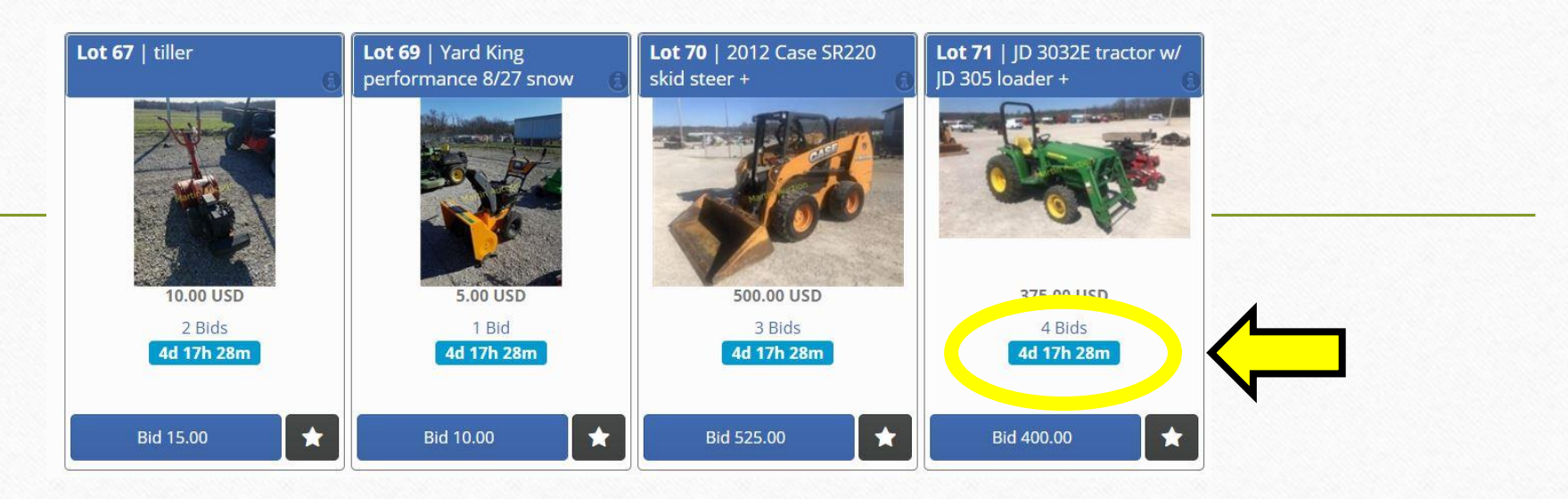

If you bid in the last minute it will open the lot for an extended amount of time to allow others to increase their bid.

Once the Auction is over (if it ends during the business week/day) you will get in Invoice with the items you won. If the auction ends after hours or during a weekend you will get the Invoice the next business day. The invoice will be sent via Email. We will follow up with a phone call to make sure you successfully received the email. In some cases the email goes to spam/junk, please check that if you have issues. If the total of the invoice is below \$500.00 the system will automatically charge the credit card on file (unless you call the office to have the setting changed) All invoice totals above \$500 will get a call to find out if the credit card should be used or if cash will be brought to the office.

#### IN GENERAL:

Once items are paid for the buyer will need to pickup items purchased. For pickup please stop in the office to collect a *packing slip* for our lot staff. They will use the <u>Paid In Full Packing Slip</u> to confirm the items. Once items are confirmed the person picking up will need to sign the slip and return it to the lot staff/office staff.

#### HAPPY BIDDING!